## Storehouse Volunteer Check In

## Volunteer Check-in can now be done by simply scanning a QR code!

Before you arrive for your volunteer shift be sure you have logged into The Storehouse Volunteer Site <u>http://thestorehousecc.volunteerhub.com/</u> using the browser on your cell phone, you will need your username and password. Select "**keep me logged in**". Then all you will need to do is open the camera app on your phone and scan the QR code we provide when you arrive.

Storehouse Volunteer Page: Save the Volunteer Hub link to your iPhone Home Screen for easy access!

- Login to <u>The Storehouse Volunteer site</u>
- Scroll to the bottom of your phone screen
- Click on the arrow (second photo below)
- Scroll to "Add to Home Screen"
- Use the Volunteer Hub icon to login from your phone.

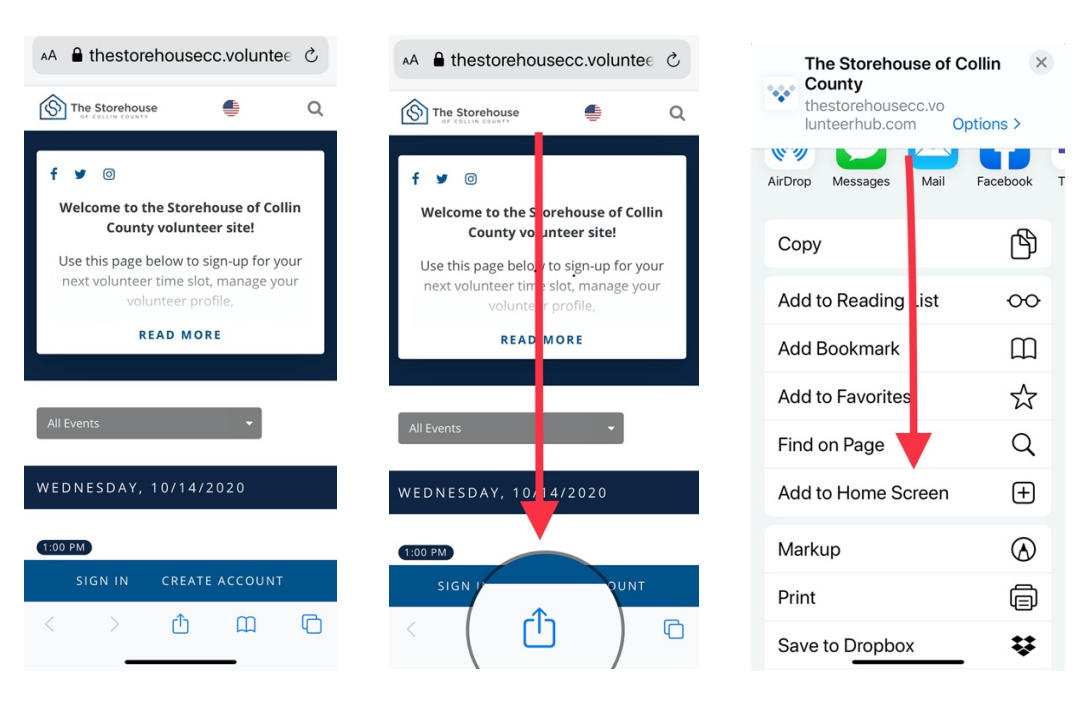

Though any QR code-reader app will work, below are some recommendations:

- iPhone- on iOS 11 and later
  - Open the stock camera app and point it at the QR code.
  - A banner notification will appear, directing the volunteer to the check-in page.
  - Tap the notification. There is no need to take a picture.
- **Android** later versions of the Android software operate the same as an iPhone. If this does not work, perform the following:
  - Open the 'Google App'.
  - Press the camera button within the search bar at the top. You may need to install Google Lens.
  - Tap on the QR code on the screen.
  - A notification will appear. Click the 'Website' button to navigate to the check-in page.